All Departments must use the Cash Receipts system to record receipt of all cash, checks, wires and credit card payments. Cash receipts for revenue contracts interface to the Contract Database and Contract AR system where you can track payment on those contracts.

The Cash Receipts system allows for departmental deposit information entry, electronic routing and approval. The system also has the capability of returning an online cash receipt for correction. Reports are available to help you monitor the cash receipting process.

The Cash Receipts system site is available at:

https://busaff.elpaso.ttuhsc.edu/CashReceiptSystem/. You may access directly from the Student Business Services website's Link menu at:

<u>http://elpaso.ttuhsc.edu/fiscal/businessaffairs/studentbusserv/links.aspx</u> or from the WebRaider portal > F&A Work Tools tab > Student Business Services > Cash Receipt System.

This document containing detail about the **Cash Receipts** system and an online video tutorial are available by clicking on "**Help**" in the menu bar on the left side of the page.

| CASH RECEIPTS       |                                                                                                    |
|---------------------|----------------------------------------------------------------------------------------------------|
| Home                | HSC Home Finance & Administration Cash Receipts                                                                                                    |
| New                 | Cash Receipts                                                                                                    |
| Your Action Items   |                                                                                                    |
| Pending             | Welcome to the TTUHSC Cash Receipts website.                                                                                                    |
| Approve             | The DDIS form is being replaced with the online Cash Receipt data entry process.                                                                              |
| Reports             | This website is also integrated with the new TTOHSC Contracting website so that you can link contract AR billings with cash receipts.                         |
| Contracts           | Department's I ravel and p-card reimbursements/retunds should NOT be entered on this website. Please forward your information to the travel or p-card office. |
| Admin               | This site provides reports in Adobe Acrobat PDF format. Click the link to below to download Adobe Acrobat Reader.                                             |
| Contacts            | ADOBE" READER"                                                                                                    |
| Help                | Oliek en "Heln"                                                                                                    |
| eRalder<br>Sign Out |                                                                                                    |

### **Process Outline:**

#### **Enter Cash Receipt**

When you first visit the **Cash Receipts** system site, you will be asked to sign in using your eRaider name and password. To enter a cash receipt, click on "**New**" in the menu bar on the left side of the page.

| CASH RECEIPTS                    |                                                                                                    |
|----------------------------------|----------------------------------------------------------------------------------------------------|
| Home                             | HSC Home Finance & Administration Cash Receipts                                                                                                    |
| New<br>Your Action Items         | Cash Receipts                                                                                                    |
| Pending                          | Welcome to the TTUHSC Seeh                                                                                                    |
| Approve                          | The DDIS form is being replace                                                                                                    |
| Reports                          | This website is also integrated where new recense contracting weasile so that you can link contract AR billings with cash receipts.                          |
| Contracts                        | Department's Travel and p-card reimbursements/refunds should NOT be entered on this website. Please forward your information to the travel or p-card office. |
| Admin                            | This site provides reports in Adobe Acrobat PDF format. Click the link to below to download Adobe Acrobat Reader.                                            |
| Contacts                         | ADOBE" READER"                                                                                                    |
| Help                             |                                                                                                    |
| eRalder<br><mark>Sign Out</mark> |                                                                                                    |

Your name and department information will populate in the cash receipt based on your eRaider ID.

- 1. Click on the appropriate check boxes to indicate if the Cash Receipt is a reversal or a correction.
- 2. The **"Deposit Date"** will default to the current date. This date will feed to Banner as the Transaction Date. If this date does not match the actual deposit date, Student Business Services (SBS) may change the date.
- 3. Enter the **"Deposit Amount"**. This amount must match the total of all deposit lines in the detail section below.
- 4. Enter the appropriate "Bank Code" from the drop down menu provided.
- 5. "Notes" are not required. They may be useful to the approver(s) or for queries.
- 6. "SBS Notes" is reserved for SBS to communicate with you in the event a CR is returned.

| HSC Home Finance & Admi                                          | inistration Cash Rec                           | peipts                                    |                            |                      |                                         |
|------------------------------------------------------------------|------------------------------------------------|-------------------------------------------|----------------------------|----------------------|-----------------------------------------|
| Cash Receip                                                      | ot                                             |                                           |                            |                      |                                         |
| NOTE: Departmental travel/p                                      | o-card reimbursement                           | s should NOT be entered o                 | on this website. Please fo | orward your info     | rmation to the travel or p-card office. |
| ~HEADER~OVERALL DEPO                                             | SIT INFORMATION                                | ~                                         |                            |                      |                                         |
| Is this CashReceipts receipt a<br>Is this CashReceipts receipt a | reversal? Uses correction? yes                 |                                           |                            |                      |                                         |
| Dan Onate<br>Applications Development Elp<br>(915)215-4513       | DEPOSIT DATE:<br>Deposit Amount:<br>Bank Code: | 05/06/2015<br>100000.00<br>46 - JP Morgan | T                          | NOTES:<br>SBS Notes: | ELP MPIP CONTRACT                       |

Using the fields in the Detail Line Information section, you will enter the Cash Receipt lines to show how you want the deposit distributed. Not all fields are used for each deposit type.

There are eight deposit types to select from in the "Type" drop down menu:

- 1) Clinical Trial
- 2) Contract
- 3) Expense Reimbursement
- 4) Gift
- 5) Other
- 6) Patient Billing
- 7) Sales and Service
- 8) Sponsored Programs

| Dan Onate<br>Applications Development Elp<br>(915)215-4513 | DEPOSIT DATE:<br>Deposit Amount:       | 05/06/2015<br>100000.00 |                    | NOTES:<br>SBS Notes: | ELP MPIP CONTRACT    |
|------------------------------------------------------------|----------------------------------------|-------------------------|--------------------|----------------------|----------------------|
| (010)210-4010                                              | Bank Code:                             | 46 - JP Morgan          | -                  |                      |                      |
| ~DETAIL~LINE INFORMATIO<br>Using the fields below, enter   | ON∼<br>Cash Receipt lines to           | show how you would like | Select " <b>Ty</b> | pe"                  |                      |
| Туре:                                                      | Contract                               | F                       | und:               | Des                  | cription:            |
| Subtype:                                                   | Contract<br>Clinical Trial             | C                       | rgn:               | Dep                  | osit Number:         |
| Contract Number: Search                                    | Expense Reimburs<br>Gift               | ement 💽 A               | cct:               | Line                 | Notes:               |
| Original Expense Doc ID:                                   | Other<br>Patient Billing               | Р                       | rog:               | Payr                 | ment Type:  MerchID: |
|                                                            | Sponsored Program<br>Sales and Service | ns                      |                    | Line                 | Amount: \$           |

#### 1) Clinical Trial

- FOP information is required. The "Account" code is not needed.
- "Description" is required and will feed to Banner and be reflected in Cognos reports.
- Select "Subtype" from the drop down list.
- "Deposit Number" is for Student Business Services (SBS) and Accounting Services use
- "Line Notes" are not required but provide an additional data field for queries or reports. This
  information will not feed to Banner or your ledger reports.
- "Payment Type" is required for every line. Select the Payment Type from the drop down menu. The Merchant ID is required for MasterCard/Visa, Discover or American Express. The last four digits of the Merchant ID should be selected from a drop down menu for the chosen card type.
- "Line Amount" is the total amount for this detail line
- After you enter each detail line of the deposit you click "Add Line"

|   | ~DETAIL~LINE INFORMATIO<br>Using the fields below, enter 0 | 0N~<br>Cash Receipt lines to s | how how you would li | ke the de | posit distributed. |                 |                           |
|---|------------------------------------------------------------|--------------------------------|----------------------|-----------|--------------------|-----------------|---------------------------|
|   | Туре:                                                      | Clinical Trial                 | ▼                    | Fund:     | 202020             | Description:    | Record Clinical Trial Rec |
| Ш | Subtype:                                                   | Private                        | •                    | Orgn:     | 201111             | Deposit Number: |                           |
| Ш | Contract Number:                                           |                                | Billing 🔽            | Acct:     | 550380             | Line Notes:     | Private Clinical Trial    |
| Ш | Original Expense Doc ID:                                   |                                |                      | Prog:     | 60                 | Payment Type:   | Cash/Check   MerchID:     |
| Ш |                                                            |                                |                      |           |                    | Line Amount: \$ | 1500.00                   |
|   |                                                            | Select "S                      | Subtype"             |           |                    | Add Line        | Click "Add Line"          |
|   | •                                                          |                                |                      |           |                    | Add Line        | Click Add Line            |

**Note:** The information regarding the **Deposit Number** and **Line Notes** will not be repeated for each deposit type presented in this training document.

- 2) Contract
  - "Contract Number" is required. You may use the "Search" feature if you do not know the contract number. Click on "Search" and the "Contracts" page will display in a new tab/window.

| ~DETAIL~LINE INFORMATION~<br>Using the fields below, enter Cash Receipt lines to show how you would like the deposit distributed. |          |         |       |  |                 |          |  |
|----------------------------------------------------------------------------------------------------|----------|---------|-------|--|-----------------|----------|--|
| Туре:                                                                                                    | Contract | •       | Fund: |  | Description:    |          |  |
| Subtype:                                                                                                    |          | -       | Orgn: |  | Deposit Number: |          |  |
| Contract Number: Search                                                                                                    |          | Billing | Acct: |  | Line Notes:     |          |  |
| Original Expense Doc D:                                                                                                    |          |         | Prog: |  | Payment Type:   | MerchID: |  |
|                                                                                                    |          |         |       |  | Line Amount: \$ |          |  |
| Click "Sea                                                                                                    | arch"    |         |       |  | Add Line        |          |  |

 Use the "Contracts" page as a reference and type in the contract number. You must select an AR Billing from the choices available on the drop down menu when you click on the "Billing" button.

| ~DETAIL~LINE INFO<br>Using the fields below | DRMATION~<br>w, enter Cash Receipt lines to show how | you would like t  | the deposit distributed.             |
|---------------------------------------------|------------------------------------------------------|-------------------|--------------------------------------|
| Туре:                                       | Contract                                             | Fu                | Fund: Description:                   |
| Subtype:                                    | <b>v</b>                                             | O                 | Orgn: Deposit Number:                |
| Contract Number:                            | Search A4080 Billing                                 | 007 💽 峰           | Acct: Line Notes:                    |
| Original Expense [                          | Doc ID:                                              | 007<br>008 Pr     | Prog: Payment Type: MerchiD: 💌       |
| Г                                           | Click "Pilling"                                      | 009<br>00A<br>00B | Select "AR Billing" <sup>nt</sup> \$ |
|                                             | Click Billing                                        | 00C<br>00D<br>00F | Add Line                             |

- FOAP information is defaulted from the contract accounts receivable (billing) in the Contract and Contract AR Database, this information will not be displayed on the form
- "Description" is required and will feed to Banner and be reflected in Cognos reports
- "Payment Type" is required for every line. Select the Payment Type from the drop down menu. The Merchant ID is required for MasterCard/Visa, Discover or American Express. The last four digits of the Merchant ID should be entered for the chosen card type.
- "Line Amount" is the total amount for this detail line
- After you enter each detail line of the deposit you must click "Add Line"

| ~DETAIL~LINE INFORMATIO<br>Using the fields below, enter O | N~<br>Cash Receipt lines to sho | ow how you would lil | ke the dep | oosit distributed. |                 |                                  |
|------------------------------------------------------------|---------------------------------|----------------------|------------|--------------------|-----------------|----------------------------------|
| Туре:                                                      | Contract                        | •                    | Fund:      |                    | Description:    | Contract Cash Receipt            |
| Subtype:                                                   |                                 |                      | Orgn:      |                    | Deposit Number: |                                  |
| Contract Number: Search                                    | A4080                           | Billing 007 💌        | Acct:      |                    | Line Notes:     |                                  |
| Original Expense Doc ID:                                   |                                 |                      | Prog:      |                    | Payment Type:   | American Express - MerchID: 0335 |
|                                                            |                                 |                      |            |                    | Line Amount: \$ | 1500.00                          |
|                                                            |                                 |                      |            |                    | Add Line        | Click "Add Line"                 |

#### 3) Expense Reimbursement

- FOAP information is required and should match the FOAP information of the original expense that is being reimbursed
- "Description" is required and will feed to Banner and be reflected in Cognos reports
- "Original Expense Doc ID" is required
- "Payment Type" is required for every line. Select the Payment Type from the drop down menu. The Merchant ID is required for MasterCard/Visa, Discover or American Express. The last four digits of the Merchant ID should be entered for the chosen card type.
- "Line Amount" is the total amount for this detail line
- After you enter each detail line of the deposit you must click "Add Line"

| ~DETAIL~LINE INFORMATION~<br>Using the fields below, enter Cash Receipt lines to show how you would like the deposit distributed. |                       |                 |             |                 |                      |  |
|----------------------------------------------------------------------------------------------------|-----------------------|-----------------|-------------|-----------------|----------------------|--|
| Туре:                                                                                                    | Expense Reimbursement | Fund:           | 101010      | Description:    | Rebate from vendor   |  |
| Subtype:                                                                                                    | <b>v</b>              | Orgn:           | 201111      | Deposit Number: |                      |  |
| Contract Number:                                                                                                    | Billing               | Acct:           | 730000      | Line Notes:     | BA Rebate            |  |
| Original Expense Doc ID:                                                                                                    | u100045               | Prog:           | 60          | Payment Type:   | Cash/Check  MerchID: |  |
|                                                                                                    | Enter "<br>Expens     | Origir<br>e Doc | nal<br>⊫ID" | Line Amount: \$ | Click "Add Line"     |  |

#### 4) <u>Gift</u>

- FOP information is required. The "**Account**" code is not required
- "Description" is required and will feed to Banner and be reflected in Cognos reports
- Select "Subtype" from the drop down list
- "Payment Type" is required for every line. Select the Payment Type from the drop down menu. The Merchant ID is required for MasterCard/Visa, Discover or American Express. The last four digits of the Merchant ID should be entered for the chosen card type.
- "Line Amount" is the total amount for this detail line
- "Gift Information" including "Legal Name", "Address" and "Contact Name" is required
- Select "Gift Type" from the drop down menu
- After you enter each detail line of the deposit you click "Add Line"

| ~DETAIL~LINE INFORMATIC<br>Using the fields below, enter (<br>Type:<br>Subtype:<br>Contract Number: | N~<br>Cash Receipt lines to show how yo<br>Gift<br>Private<br>Billing | ou would like the deposit distributed.<br>Fund: 202020<br>Orgn: 201111<br>V Acct: 560300 | Description: Re<br>Deposit Number:<br>Line Notes: Pr          | ecord Gift Receipt<br>ivate Gift                   |
|----------------------------------------------------------------------------------------------------|-----------------------------------------------------------------------|------------------------------------------------------------------------------------------|---------------------------------------------------------------|----------------------------------------------------|
| Original Expense Doc ID:                                                                            |                                                                       | Prog: 60                                                                                 | Payment Type: C                                               | ash/Check MerchID:                                 |
|                                                                                                    |                                                                       |                                                                                          | Line Amount: \$ 10                                            | 00.00                                              |
| Legal Name:<br>Address:<br>Address2:<br>City:<br>State:                                             | Sharla Cook<br>3601 4th Street 8100<br>1B116B<br>El Paso<br>TX 💌      | Enter "Gift<br>Information"                                                              | Contact Name: S<br>Address:<br>Address2:<br>City:<br>State: A | harla Cook                                         |
| Zip:<br>Gift Type: Other                                                                            | 79912                                                                 | Select "Gift Type"                                                                       | Zip:                                                          |                                                    |
| Private Gift                                                                                        |                                                                       |                                                                                          |                                                               | Office Brite Institutional Policies and Procedures |
| Please send a copy of this Ca                                                                       | ish Receipt, a copy of the check, a                                   | and related documents to MS 5025 or email sc                                             | Add Line                                                      | g advanc<br>Click " <b>Add Line</b> "              |

#### 5) <u>Other</u>

- FOAP information is required
- "Description" is required and will feed to Banner and be reflected in Cognos reports
- "Payment Type" is required for every line. Select the Payment Type from the drop down menu. The Merchant ID is required for MasterCard/Visa, Discover or American Express. The last four digits of the Merchant ID should be entered for the chosen card type.
- "Line Amount" is the total amount for this detail line
- After you enter each detail line of the deposit you must click "Add Line"

| ~DETAIL~LINE INFORMATION~ |         |       |        |                 |                      |  |  |
|---------------------------|---------|-------|--------|-----------------|----------------------|--|--|
| Type:                     | Other   | Fund: | 202020 | Description:    | Misc. Income         |  |  |
| Subtype:                  | <b></b> | Orgn: | 201111 | Deposit Number: |                      |  |  |
| Contract Number:          | Billing | Acct: | 570004 | Line Notes:     | BA Misc.             |  |  |
| Original Expense Doc ID:  |         | Prog: | 60     | Payment Type:   | Cash/Check  MerchID: |  |  |
|                           |         |       |        | Line Amount: \$ | 100.00               |  |  |
|                           |         |       |        | Add Line 4      | Click "Add Line"     |  |  |
|                           |         | _     |        |                 |                      |  |  |

#### 6) Patient Billing Revenue

- FOP information is required (the "**Account**" code will automatically default)
- "Description" is required and will feed to Banner and be reflected in Cognos reports
- "Contract Number" is required. However, you will not select a "Billing" as an accounts

|                                                       | TTUHSC El Paso Cash Receipts System                  |                 |                     |                 |                            |  |  |  |  |
|-------------------------------------------------------|------------------------------------------------------|-----------------|---------------------|-----------------|----------------------------|--|--|--|--|
| receivable (b                                         | receivable (billing) is not required                 |                 |                     |                 |                            |  |  |  |  |
| ■ "Payment Ty                                         | <b>ne</b> " is required for eve                      | erv line        | Select the F        | Payment Type    | e from the drop down menu  |  |  |  |  |
| The Merchar                                           | t ID is required for Mas<br>Aerchant ID should be    | sterCar         | d/Visa, Disco       | over or Americ  | can Express. The last four |  |  |  |  |
| <ul> <li>"Line Amou</li> <li>After you ent</li> </ul> | nt" is the total amount<br>er each detail line of th | for this        | detail line         | click "Add Li   | ine"                       |  |  |  |  |
|                                                       |                                                      |                 |                     |                 |                            |  |  |  |  |
| ~DETAIL~LINE INFORM<br>Using the fields below, er     | ATION~<br>ter Cash Receipt lines to show how you wo  | uld like the de | eposit distributed. |                 |                            |  |  |  |  |
| Туре:                                                 | Patient Billing                                      | Fund:           | 101010              | Description:    | Patient Billing Revenue    |  |  |  |  |
| Subtype:                                              | <b>v</b>                                             | Orgn:           | 201111              | Deposit Number: |                            |  |  |  |  |
| Contract Number: Sea                                  | ch A4080 Billing                                     | - Acct:         | 520000              | Line Notes:     | BA Patient Billing         |  |  |  |  |
| Original Expense Doc                                  | D:                                                   | Prog:           | 60                  | Payment Type:   | Cash/Check MerchID:        |  |  |  |  |
|                                                       |                                                      | 1               |                     | Line Amount: \$ | 142.29                     |  |  |  |  |
| Enter                                                 | Enter "Contract Number"                              |                 |                     |                 |                            |  |  |  |  |

#### 7) Sales and Service

- FOAP information is required
- "Description" is required and will feed to Banner and be reflected in Cognos reports
- "Payment Type" is required for every line. Select the Payment Type from the drop down menu. The Merchant ID is required for MasterCard/Visa, Discover or American Express. The last four digits of the Merchant ID should be entered for the chosen card type.

Add Line 🔺

- "Line Amount" is the total amount for this detail line
- After you enter each detail line of the deposit you click "Add Line" •

| ~DETAIL~LINE INFORMATIO<br>Using the fields below, enter C | N~<br>Cash Receipt lines to show how you would li | ke the de | posit distributed. |                 |                         |
|------------------------------------------------------------|---------------------------------------------------|-----------|--------------------|-----------------|-------------------------|
| Туре:                                                      | Sales and Service                                 | Fund:     | 101010             | Description:    | Sales and Services Rece |
| Subtype:                                                   | <b>v</b>                                          | Orgn:     | 201111             | Deposit Number: |                         |
| Contract Number:                                           | Billing 🔽                                         | Acct:     | 520000             | Line Notes:     |                         |
| Original Expense Doc ID:                                   |                                                   | Prog:     | 60                 | Payment Type:   | Cash/Check   MerchID:   |
|                                                            |                                                   |           |                    | Line Amount: \$ | 100.00                  |
|                                                            |                                                   |           |                    | Add Line ,      | Click "Add Line"        |

#### 8) Sponsored Program

- FOAP information is required •
- "Description" is required and will feed to Banner and be reflected in Cognos reports.
- Select "Subtype" from the drop down list.

- "Payment Type" is required for every line. Select the Payment Type from the drop down menu. The Merchant ID is required for MasterCard/Visa, Discover or American Express. The last four digits of the Merchant ID should be entered for the chosen card type.
- "Line Amount" is the total amount for this detail line.
- After you enter each detail line of the deposit you click "Add Line"

| ~DETAIL~LINE INFORMAT<br>Using the fields below, enter | ION~<br>r Cash Receipt lines to show how you would l | ike the de | posit distributed. |                 |                      |
|--------------------------------------------------------|------------------------------------------------------|------------|--------------------|-----------------|----------------------|
| Туре:                                                  | Sponsored Programs                                   | Fund:      | 101010             | Description:    | Record Fed Grant     |
| Subtype:                                               | Federal Govt                                         | Orgn:      | 201111             | Deposit Number: |                      |
| Contract Number:                                       | Billing 🔽                                            | Acct:      | 550002             | Line Notes:     | Federal Grant        |
| Original Expense Doc ID:                               | :                                                    | Prog:      | 60                 | Payment Type:   | Cash/Check  MerchID: |
|                                                        |                                                      |            |                    | Line Amount: \$ | 25000.00             |
| L                                                      | Select "Subtype"                                     |            |                    | Add Line        | Click "Add Line"     |

After you have completed entering each detail line of the deposit, review all added lines and check for accuracy. You can "**Delete**", "**Edit**" or "**Copy**" detail lines of the deposit if needed.

| Ca                           | ish F                        | Receipt                                 | t                                            |                                        |                                  |               |                    |                                                           |               |             |           |                             |           |                     |         |         |                              |        |
|------------------------------|------------------------------|-----------------------------------------|----------------------------------------------|----------------------------------------|----------------------------------|---------------|--------------------|-----------------------------------------------------------|---------------|-------------|-----------|-----------------------------|-----------|---------------------|---------|---------|------------------------------|--------|
| NOTE                         | : Departn                    | nental travel/p-c                       | ard reimbursem                               | ents should NOT be entere              | d on this webs                   | ite. Please t | forward your       | r information t                                           | o the trave   | el or p-car | d office. |                             |           |                     |         |         |                              |        |
| ~HEA                         | DER~OV                       | ERALL DEPOS                             | IT INFORMATIO                                | DN~                                    |                                  |               |                    |                                                           |               |             |           |                             |           |                     |         |         |                              |        |
| Is this C<br>Is this C       | ashRecei<br>ashRecei         | ipts receipt a rev<br>ipts receipt a co | versal? 🔲 yes<br>rrection? 🔲 yes             | 5                                      |                                  |               |                    |                                                           |               |             |           |                             |           |                     | "De     | elete   | ,,                           |        |
| Dan O<br>Applicat<br>(915)21 | nate<br>tions Deve<br>5-4513 | elopment Elp<br>E                       | DEPOSIT DATE<br>Deposit Amount<br>Bank Code: | 05/06/2015<br>: 3775<br>46 - JP Morgan |                                  |               | NOTES:<br>SBS Note | 04/06/2<br>es:                                            | 015-ELP       | MPIP C      |           |                             |           |                     |         |         |                              |        |
| ~DET<br>Using                | AIL~LINE<br>the fields       | INFORMATIO                              | N∼<br>ash Receipt line                       | s to show how you would lil            | ke the deposit (                 | distributed.  |                    |                                                           |               |             |           |                             |           |                     |         |         |                              |        |
| Type                         | "Ed                          | it"                                     | Sponsored Pro                                | grams<br>ppy"                          | Fund:<br>Orgn:<br>Acct:<br>Prog: |               |                    | Description:<br>Deposit Nun<br>Line Notes:<br>Payment Typ | nber:<br>pe:  |             |           | <ul> <li>MerchID</li> </ul> |           |                     |         |         |                              |        |
|                              |                              |                                         |                                              |                                        |                                  |               |                    | Line Amoun                                                | t: \$<br>Line |             |           |                             |           |                     |         |         |                              |        |
| Ed                           | Сору                         | Туре                                    | Subtype                                      | Description                            | n                                | Contract      | t Billing          | OrigExp                                                   | Fund          | Orgn        | Acct      | Prog D                      | epositNum | PmtType             | MerchID | Amount  | Notes                        | Delete |
| edit                         | copy                         | Clinical Trial                          | Private                                      | Record Clinical Trial                  |                                  |               |                    |                                                           | 202020        | 201111      | 550380    | 60                          |           | Cash/Check          |         | 1500.00 | Private<br>Clinical<br>Trial | delete |
| edit                         | сору                         | Contract                                |                                              | Contract Cash Receipt                  |                                  | A4080         | 007                |                                                           |               |             |           |                             |           | American<br>Express | 0335    | 1500.00 |                              | delete |
| edit                         | сору                         | Expense<br>Reimburseme                  | ent                                          | Rebate from vendor                     |                                  |               |                    | JA008462                                                  | 101010        | 201111      | 730000    | 60                          |           | Cash/Check          |         | 100.00  | BA<br>Rebate                 | delete |
| edit                         | сору                         | Gift                                    | Private                                      | Record Gift Receipt                    |                                  |               |                    |                                                           | 202020        | 201111      | 560300    | 60                          |           | Cash/Check          |         | 200.00  | Private<br>Gift              | delete |
| edit                         | сору                         | Other                                   |                                              | Misc. Income                           |                                  |               |                    |                                                           | 202020        | 201111      | 570004    | 60                          |           | Cash/Check          |         | 150.00  | BA<br>Misc.                  | delete |
| edit                         | сору                         | Patient Billing                         |                                              | Patient Billing Revenue                |                                  | A4080         |                    |                                                           | 101010        | 201111      | 520000    | 60                          |           | Cash/Check          |         | 250.00  | BA<br>Patient                | delete |
| edit                         | сору                         | Sales and<br>Service                    |                                              | Sales and Services Recei               | pt                               |               |                    |                                                           | 101010        | 201111      | 520000    | 60                          |           | Cash/Check          |         | 50.00   | Billing                      | delete |
| edit                         | сору                         | Sponsored<br>Programs                   | Federal<br>Govt                              | Record Fed Grant                       |                                  |               |                    |                                                           | 101010        | 201111      | 550002    | 60                          |           | Cash/Check          |         | 25.00   | Federal<br>Grant             | delete |

Supporting documentation should be included with a cash receipt with Gift type lines. For funds to be properly posted to the system, the following supporting documents are required:

- Proposal request made to the donor for the funds
- Award letter

• Copy of the check with the routing number redacted (blacked out) on the check copy You can include supporting documentation saved on your computer by using the Upload feature of this application. Click on **"Browse"** to locate and select the documents from your computer. Click on **"Scan File"** to verify the type of file selected, and then click on **"Upload File"** to attach the file to the cash receipt upon submission. Document types that can be used with the Upload feature include PNG, Word and PDF.

**Note**: the Upload feature may also be used for a cash receipt with all other deposit type lines, however supporting documentation is optional and only required for a cash receipt with Gift type lines.

| Using the fields below, enter                                                                                                    | )N∼<br>Cash Receipt lines t       | o show how you would li                                                    | ike the de                         | eposit distributed.                         |                                                          |                                                                                                    |
|----------------------------------------------------------------------------------------------------|-----------------------------------|----------------------------------------------------------------------------|------------------------------------|---------------------------------------------|----------------------------------------------------------|----------------------------------------------------------------------------------------------------|
| Туре:                                                                                                    | Gift                              | •                                                                          | Fund:                              | 202020                                      | Description:                                             | Record Gift Receipt                                                                                           |
| Subtype:                                                                                                    | Private                           | •                                                                          | Orgn:                              | 201111                                      | Deposit Number:                                          |                                                                                                    |
| Contract Number:                                                                                                    |                                   | Billing                                                                    | Acct:                              | 560300                                      | Line Notes:                                              | Private Gift                                                                                                  |
| Original Expense Doc ID:                                                                                                    |                                   |                                                                            | Prog:                              | 60                                          | Payment Type:                                            | Cash/Check   MerchID:                                                                                         |
|                                                                                                    |                                   |                                                                            |                                    |                                             | Line Amount: \$                                          | 200.00                                                                                                    |
| ~GIFT INFORMATION~                                                                                                    |                                   |                                                                            |                                    |                                             |                                                          |                                                                                                    |
| Legal Name:                                                                                                    | Sharla Cook                       | _                                                                          |                                    |                                             | Contact Name:                                            | Sharla Cook                                                                                                   |
| Address:                                                                                                    | 3601 4th Street                   | -                                                                          |                                    |                                             | Address:                                                 |                                                                                                    |
| Address2:                                                                                                    | 1B116B                            | _                                                                          |                                    |                                             | Address2:                                                |                                                                                                    |
| City:<br>State:                                                                                                    | El Paso                           |                                                                            |                                    |                                             | City:                                                    | TY -                                                                                                    |
| Zin:                                                                                                    | 70012                             |                                                                            |                                    |                                             | Zin:                                                     |                                                                                                    |
| Gift Type: Other                                                                                                    | ▼<br>▼                            |                                                                            |                                    |                                             | 2ip.                                                     |                                                                                                    |
| Private Gift                                                                                                    |                                   |                                                                            | -                                  |                                             |                                                          |                                                                                                    |
| Commenter                                                                                                    |                                   |                                                                            |                                    |                                             |                                                          |                                                                                                    |
| Comments:                                                                                                    | upporting document                | ation (letters of designati                                                |                                    | d lattern, or other gift door               | ments) to the Developm                                   | ant Office. Befor to Institutional Baliaiae and Brosedures                                                    |
| Check if you have sent si                                                                                                    | apporting document                | auon (ieuers or designau                                                   | on, awai                           | a letters, or other gift doct               | iments) to the Developm                                  | ent Office. Refer to institutional Policies and Procedures.                                                   |
| Please send a copy of this Ca                                                                                                    | ash Receipt, a copy               | of the check, and related                                                  | d docume                           | ents to MS 5025 or email s                  | canned copies to accou                                   | nting advancementservices@ttu edu Questions: Call (806) 743-1445                                              |
|                                                                                                    |                                   |                                                                            |                                    |                                             |                                                          |                                                                                                    |
|                                                                                                    |                                   | 1                                                                          |                                    |                                             | Add Line                                                 |                                                                                                    |
| Click "Brow                                                                                                    | se" to                            |                                                                            |                                    |                                             | Add Line                                                 |                                                                                                    |
| Click " <b>Brow</b><br>locate and                                                                                                    | <b>'se</b> " to<br>select         |                                                                            |                                    |                                             | Add Line                                                 |                                                                                                    |
| Click " <b>Brow</b><br>locate and                                                                                                    | r <b>se"</b> to<br>select         | n Contract Billi                                                           | ing Or                             | rigExp Fund Orgn                            | Add Line Acct Prog Depo                                  | ssitNum PmtType MerchID Amount Notes Delete                                                                   |
| Click " <b>Brow</b><br>locate and<br>docume                                                                                                    | r <b>se"</b> to<br>select<br>ints | n Contract Billi                                                           | ing Or                             | rigExp Fund Orgn                            | Add Line<br>Acct Prog Depo                               | ssitNum PmtType MerchID Amount Notes Delete                                                                   |
| Click " <b>Brow</b><br>locate and<br>docume                                                                                                    | r <b>se"</b> to<br>select<br>nts  | n Contract Bill                                                            | ing Or                             | rigExp Fund Orgn                            | Add Line                                                 | ssitNum PmtType MerchID Amount Notes Delete                                                                   |
| Click " <b>Brow</b><br>locate and<br>docume                                                                                                    | r <b>se"</b> to<br>select<br>nts  | n Contract Bill                                                            | ing Or                             | rigExp Fund Orgn                            | Add Line                                                 | ssitNum PmtType MerchID Amount Notes Delete                                                                   |
| Click " <b>Brow</b><br>locate and<br>docume                                                                                                    | r <b>se"</b> to<br>select<br>ints | n Contract Bill                                                            | ing Or                             | rigExp Fund Orgn                            | Add Line                                                 | ssitNum PmtType MerchID Amount Notes Delete                                                                   |
| Click " <b>Brow</b><br>locate and<br>docume                                                                                                    | r <b>se"</b> to<br>select<br>ints | n Contract Bill                                                            | ing Or                             | rigExp Fund Orgn                            | Add Line                                                 | ssitNum PmtType MerchID Amount Notes Delete                                                                   |
| Click " <b>Brow</b><br>locate and<br>docume<br>Document Entry ID:                                                                                                    | r <b>se"</b> to<br>select<br>ints | n Contract Bill                                                            | ing Or                             | rigExp Fund Orgn                            | Add Line                                                 | ssitNum PmtType MerchID Amount Notes Delete                                                                   |
| Click <b>"Brow</b><br>locate and<br>docume<br>Document Entry ID:<br>Forward to:<br>Submit                                                                            | v <b>se"</b> to<br>select<br>ents | n Contract Billi                                                           | ing Or                             | rigExp Fund Orgn                            | Add Line                                                 | ositNum PmtType MerchID Amount Notes Delete                                                                   |
| Click "Brow<br>locate and<br>docume<br>Document Entry ID:<br>Forward to:<br>Submit<br>-DOCUMENTS~<br>Upload documents associated                                     | v <b>se"</b> to<br>select<br>ents | n Contract Billi                                                           | ing Or                             | rigExp Fund Orgn                            | Add Line                                                 | ositNum PmtType MerchID Amount Notes Delete                                                                   |
| Click "Brow<br>locate and<br>docume<br>Document Entry ID:<br>Forward to:<br>Submit<br>-DOCUMENTS~<br>Upload documents assoicated 1<br>NOTE: Click Scan after proves  | vse" to<br>select<br>ents         | n Contract Bill<br>t (Only required for a CR<br>Upload to attach file to c | ing Or<br>with Giff<br>ash recei   | rigExp Fund Orgn<br>type lines,<br>ipt. C   | Add Line                                                 | sitNum PmtType MerchID Amount Notes Delete                                                                    |
| Click "Brow<br>locate and<br>docume<br>Document Entry ID:<br>Forward to:<br>Submit<br>~DOCUMENTS~<br>Upload documents assoicated t<br>*NOTE: Click Scan after brough | v <b>se"</b> to<br>select<br>ents | n Contract Bill<br>t (Only required for a CR<br>Upload to attach file to c | ing Or<br>R with Giff<br>ash recei | tigExp Fund Orgn<br>type lines, r<br>ipt. C | Add Line<br>Acct Prog Depo<br>lick "Scan"<br>lick "Uploa | sitNum PmtType MerchID Amount Notes Delete<br>' to verify the file type, then<br>ad File'' to attach document |

After all lines are correct, you have two options:

Check "Forward to" and click "Forward"

- This allows you to forward the cash receipt to another individual using their rNumber. When you forward the cash receipt, it has not been submitted for approval. The individual receiving the forwarded cash receipt must submit it. They will be considered the depositor but you will still be considered the creator, thus your name will appear on the cash receipt.

Click "Submit"

 This will complete your cash receipt and submit it to be approved by the intermediate approver or Student Business Services depending if your department requires an intermediate approver.

| Edit*    | Сору      | Туре       | Subtype        |                | Description          | Edit*    | Сору                    | Туре         | Subtype               |             |           |
|----------|-----------|------------|----------------|----------------|----------------------|----------|-------------------------|--------------|-----------------------|-------------|-----------|
| edit     | сору      | Gift       | Private        | Record Gif     | ft Receipt           | edit     | Cha                     |              |                       | 4 ~ 11      | rd Gift F |
|          |           |            |                |                |                      |          | Che                     | CKTF         | orward                | <b>to</b> " |           |
|          |           |            |                |                |                      |          | and                     | enter        | rNumbe                | er          |           |
| Docume   | nt Entry  | D:         |                |                |                      | Docume   | ent Entry I<br>ward to: | D:<br>R12345 | 6789                  |             | •         |
| Submit   | ] ←       |            |                | Click "        | Submit"              | Forwar   | ₫                       |              |                       | Cli         | ck "F     |
| ~DOCUI   | MENTS~    |            |                |                |                      | ~DOCU    | MENTS~                  |              |                       |             |           |
| Upload o | locumen   | ts assoic  | ated with this | s cash receip  | t (Only required for | Upload o | document                | is assoic    | ated with thi         | s cash i    | receipt ( |
| *NOTE:   | Click Sca | an after b | rowsing for t  | he file. Click | Upload to attach f   | *NOTE:   | Click Sca               | in after b   | rowsing for<br>Browse | the file.   | Click U   |
| Scan F   | ile Upl   | oad File   |                |                |                      | Scan F   | ile Uplo                | oad File     |                       |             |           |

When the cash receipt is submitted, the depositor will receive the **"Cash Receipt Confirmation"** screen. You can view the cash receipt by clicking on **"View Cash Receipt in PDF format"**.

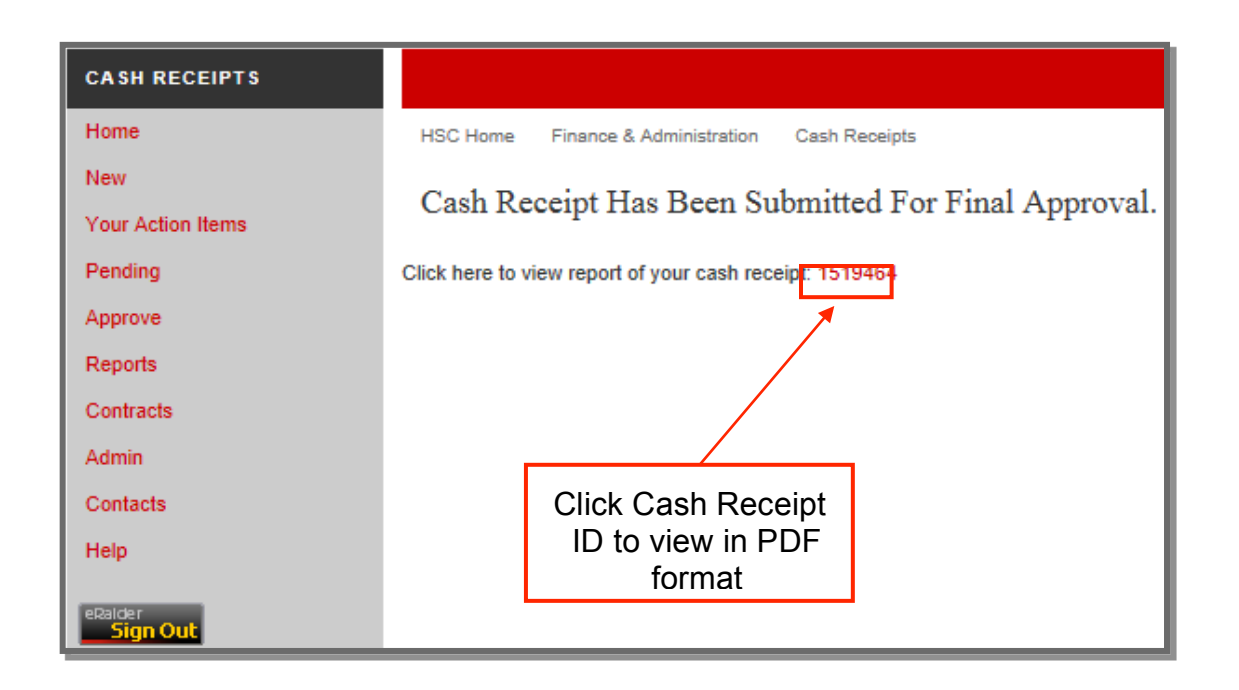

Print and save the cash receipt for your records. Include a copy of the cash receipt and checks(if applicable) with your deposit to the cashier. Include a copy of the cash receipt with your wire transfers and credit card batch settlement reports.

| TEXA<br>HEAL<br>EL PA          | S TECH UNI<br>TH SCIENCI<br>SO        | VERSITY<br>ES CENTER        |                         |        | 1519 | 464                             |           |                          |            |
|--------------------------------|---------------------------------------|-----------------------------|-------------------------|--------|------|---------------------------------|-----------|--------------------------|------------|
| Depositor:                     | Elsa Pasa<br>Student Bi<br>(915)215-{ | nen<br>usiness Serv<br>5723 | vices Elp               |        |      |                                 |           |                          |            |
| Bank:                          | 46 - JP Mo                            | organ                       |                         |        |      |                                 | D         | eposit Date:             | 05/07/2015 |
| Notes:                         | User Guid                             | e Sample(al                 | l types)                |        |      |                                 | Dep       | osit Amount:             | 3775.00    |
| Type<br>Description            | n                                     | Fund<br>Notes               | Orgn                    | Acct   | Prog | Contract-AR/<br>Orig Exp Doc ID | Deposit # | Pmt Type<br>Merch ID     | Amount     |
| Clinical Trial<br>Record Clini | cal Trial                             | 202020<br>Private Cl        | 201111<br>linical Trial | 550380 | 60   |                                 |           | Cash/Check               | 1500.00    |
| Contract<br>Contract Cas       | sh Receipt                            | 133000                      | 534801                  | 130450 | 10   | A4080                           |           | American Express<br>0335 | 23226.12   |
| Contract<br>Contract Cas       | sh Receipt                            | 133003                      | 533274                  | 130450 | 40   | A4080                           |           | American Express<br>0335 | 2111.38    |
| Contract<br>Contract Cas       | sh Receipt                            | 133010                      | 534301                  | 130450 | 10   | A4080                           |           | American Express<br>0335 | 2091.62    |
| Contract<br>Contract Cas       | sh Receipt                            | 133015                      | 534031                  | 130450 | 10   | A4080                           |           | American Express<br>0335 | 6015.19    |
| Contract<br>Contract Cas       | sh Receipt                            | 133015                      | 534035                  | 130450 | 10   | A4080                           |           | American Express<br>0335 | 1866.22    |

### **Features:**

#### **Your Action Items**

The "Your Action Items" section located in the menu bar on the left, lists the cash receipts waiting for your submission. These receipts are not considered completed and cannot be approved until submitted. Cash receipts fall into your "Your Action Items" if they are either "Returned" or "Forwarded" for your submission. To view the "Action Items" click on "Your Action Items".

| CASH RECEIPTS       |                                                                                                    |
|---------------------|----------------------------------------------------------------------------------------------------|
| Home                | HSC Home Finance & Administration Cash Receipts                                                                         |
| New                 | Cash Receipts                                                                                                    |
| Your Action Items   |                                                                                                    |
| Pending             | Welcome to the TTUHSC C. Click on "Your                                                                                 |
| Approve             | The DDIS form is being repl. Action Items" a entry process.                                                             |
| Reports             | This website is also integrate website so that you can link contract AR billings with cash receipts.                    |
| Contracts           | Department's Travel and p-card reimbursements/refunds should NOT be entered on this website. Please forward your inform |
| Admin               | This site provides reports in Adobe Acrobat PDF format. Click the link to below to download Adobe Acrobat Reader.       |
| Contacts            | ADOBE" READER"                                                                                                    |
| Help                |                                                                                                    |
| eRaider<br>Sign Out |                                                                                                    |

The lists of cash receipts in **"Your Action Items"** will display. The **"Status"** field will indicate if the cash receipts have been returned **"RTN"** or forwarded **"F"**.

#### **Returned Cash Receipts:**

Intermediate approvers and the SBS office have the ability to return a cash receipt to the person who submitted the cash receipt for corrections or more information.

#### Forwarded Cash Receipts:

Users have the ability to forward a cash receipt to you for submission. When a cash receipt is forwarded to you, you become the depositor. The cash receipt will not be approved until you successfully submit it.

Click on the red cash receipt number in the "ID" column that you wish to correct and submit.

| CASH RECEIPTS       |                                                                                                    |
|---------------------|----------------------------------------------------------------------------------------------------|
| Home                | HSC Home Finance & Administration Cash Receipts                                                                                      |
| New                 | Action Items                                                                                                    |
| Your Action Items   | Action nems                                                                                                    |
| Pending             | Below is a list of your action items. Click the ID in red to view the Cash Receipt, make needed changes, and submit it for approval. |
| Approve             | ID Date Created By Bank Amount Status Notes                                                                                          |
| Reports             | 1519460 04/29/2015 Dan Onate 46 100000.00 RTN 04/06/2015-ELP MPIP CONTRACT DEPOSIT                                                   |
| Contracts           | 1519465         05/07/2015         Dan Onate         46         3775.00         F         User Guide Sample(all types)               |
| Admin               | <u>k</u> <u>k</u>                                                                                                    |
| Contacts            |                                                                                                    |
| Help                | Click cash "Status" field                                                                                                    |
| eRalder<br>Sign Out |                                                                                                    |

To correct or add additional information to a line in a returned or forwarded cash receipt, click on the red "Edit" link in the "Edit" column for the cash receipt line you need to correct or add additional information.

| Cash Receipt 1519460                                                                                                    |                                                                                             |
|----------------------------------------------------------------------------------------------------|---------------------------------------------------------------------------------------------|
| NOTE: Departmental travel/p-card reimbursements should NOT be entered on this                                                                                                    | s website. Please forward your information to the travel or p-card office.                  |
| ~HEADER~OVERALL DEPOSIT INFORMATION~                                                                                                    |                                                                                             |
| Is this CashReceipts receipt a reversal? Uses<br>Is this CashReceipts receipt a correction? Uses                                                                                                    |                                                                                             |
| Dan         Onate         DEPOSIT DATE:         04/29/2015           Applications Development Elp         Deposit Amount:         100000.00           (915)215-4513         Bank Code:         46 - JP Morgan | NOTES: 04/06/2015-ELP MPIP C<br>SBS Notes:                                                  |
| -DETAIL~LIN<br>Using the field Click "Edit" you would like the de                                                                                                    | eposit distributed.                                                                         |
| Type: Contract Fund:                                                                                                    | Description:                                                                                |
| Subtype: Orgn:                                                                                                    | Deposit Number:                                                                             |
| Contract Number: Search Billing Acct:                                                                                                    | Line Notes:                                                                                 |
| Original Expense Doc ID: Prog:                                                                                                    | Payment Type:                                                                               |
|                                                                                                    | Line Amount: \$                                                                             |
|                                                                                                    | Add Line                                                                                    |
|                                                                                                    |                                                                                             |
| Copy Type Subtype Description                                                                                                    | Contract Billing OrigExp Fund Orgn Acct Prog DepositNum PmtType MerchID Amount Notes Delete |
| edit copy Contract Jun-14 EPCH MSA                                                                                                    | A4080 001 780524934 Cash/Check 100000.00 CHK #12661 delete                                  |

Correct or add any additional information for this line of the cash receipt and click **"Add Line"**. After the line is added, review edited information for accuracy and click **"Submit"**. The cash receipt will go back through the original approval process.

| Cash Receipt                                                                                     | t 1519460                                                                                                    |                                        |                                                                          |                                                                                    |                   |
|--------------------------------------------------------------------------------------------------|----------------------------------------------------------------------------------------------------|----------------------------------------|--------------------------------------------------------------------------|------------------------------------------------------------------------------------|-------------------|
| NOTE: Departmental travel/p-c                                                                    | ard reimbursements should NOT                                                                                                    | be entered on this website. Please t   | orward your information to                                               | o the travel or p-card office.                                                     |                   |
| ~HEADER~OVERALL DEPOS<br>Is this CashReceipts receipt a rev<br>Is this CashReceipts receipt a co | ~HEADER~OVERALL DEPOSIT INFORMATION~ Is this CashReceipts receipt a reversal?  yes Is this CashReceipts receipt a correction?  yes |                                        |                                                                          |                                                                                    |                   |
| Dan Onate D<br>Applications Development Elp<br>(915)215-4513                                     | DEPOSIT DATE:         04/29/2015           Deposit Amount:         100000.00           Bank Code:         46 - JP More             | gan 💌                                  | NOTES: 04/06/2<br>SBS Notes:                                             | 015-ELP MPIP C                                                                     |                   |
| ~DETAIL~LINE INFORMATION<br>Using the fields below, enter Ca                                     | N~<br>ash Receipt lines to show how yo                                                                                             | ou would like the deposit distributed. | Cli                                                                      | ck " <b>Add Line</b> "                                                             |                   |
| Type:<br>Subtype:<br>Contract Number: Search<br>Original Expense Doc ID:                         | Contract   A4080 Billing                                                                                                    | Fund:<br>Orgn:<br>001  Acct:<br>Prog:  | Description:<br>Deposit Num<br>Line Notes:<br>Payment Typ<br>Line Amount | Jun-14 EPCH MSA<br>780524934<br>CHK #12661<br>Cash/Check  MerchID:<br>\$ 100000.00 | •                 |
| Edit <sup>*</sup> Copy Type Subt                                                                 | type Description Contra                                                                                                    | ct Billing OrigExp Fund                | Add<br>Orgn Acct Prog                                                    | Line<br>DepositNum PmtType MerchID Amo                                             | ount Notes Delete |
| Document Entry ID Clic                                                                           | ck "Submit"                                                                                                    | ]                                      |                                                                          |                                                                                    |                   |

After you submit the cash receipt, you will see a "**Cash Receipt Confirmation**" screen and receive an email confirmation that the cash receipt has been modified. Click on "**View Cash Receipt in PDF format**" to review your cash receipt.

| CASH RECEIPTS                 |                                                                                                    |
|-------------------------------|----------------------------------------------------------------------------------------------------|
| Home                          | HSC Home Finance & Administration Cash Receipts                                                              |
| New<br>Your Action Items      | Cash Receipt Has Been Submitted For Intermediate Approval.                                                   |
| Pending<br>Approve<br>Reports | Click here to view report of your cash receipt: 1519460<br>Click Cash Receipt<br>ID to view in PDF<br>format |

For a "Returned" cash receipt, you may print a copy of the corrected version for your records.

**Note:** When reviewing cash receipts in Cognos reports processed from Banner and you notice a cash receipt needing a reversal, please contact Accounting Services at <u>AccountingElp@ttuhsc.edu</u>.

#### **Pending Cash Receipts:**

To view "**Pending Approval**" cash receipts, click on "**Pending**" in the menu bar on the left side of the **Cash Receipts** page.

| Home                             | HSC Home Finance & Administration Cash Receipts                                                                                                    |
|----------------------------------|----------------------------------------------------------------------------------------------------|
| New                              | Cash Receipts                                                                                                    |
| Your Action Items                | Cash Receipts                                                                                                    |
| Pending                          | Welcome to the TTUHSC Ca                                                                                                    |
| Approve                          | The DDIS form is being repla Click "Pending" less.                                                                                                    |
| Reports                          | This website is also integrate the second second se |
| Contracts                        | Department's Travel and p-card reimbursements/refunds should NOT be entered on this website. Please forward your information to the travel or p-card office.                                                                                                    |
| Admin                            | This site provides reports in Adobe Acrobat PDF format. Click the link to below to download Adobe Acrobat Reader.                                                                                                    |
| Contacts                         | ADOBE* READER*                                                                                                    |
| Help                             |                                                                                                    |
| eRaider<br><mark>Sign Out</mark> |                                                                                                    |

You will see a list of all "**Pending Approval**" cash receipts waiting for intermediate approval or approval from the Student Business Services office. To view the detail of a pending cash receipt, click on the red cash receipt number in the "**ID**" column.

| CASH RECEIPTS                    |                           |                   |          |               |                                                      |  |  |  |  |  |
|----------------------------------|---------------------------|-------------------|----------|---------------|------------------------------------------------------|--|--|--|--|--|
| Home                             | HSC Home Finance          | & Administration  | Cash Re  | ceipts        |                                                      |  |  |  |  |  |
| New                              | Pending                   | Approv            | al       |               |                                                      |  |  |  |  |  |
| Your Action Items                | r chang / pprovar         |                   |          |               |                                                      |  |  |  |  |  |
| Pending                          | All Cash Receipts pen     | ding Student Busi | ness Ser | vices approva | al. Click on the ID in red to view the Cash Receipt. |  |  |  |  |  |
| Approve                          | ID Date Created           | By Bank A         | mount    | Notes         |                                                      |  |  |  |  |  |
| Reports                          |                           |                   |          |               |                                                      |  |  |  |  |  |
| Contracts                        | All Cash Receipts pen     | ding intermediate | approval | Click on the  | ID in red to view the Cash Receipt.                  |  |  |  |  |  |
| Admin                            | ID Date                   | Created By        | Bank     | Amount        | Notes                                                |  |  |  |  |  |
| Contacts                         | 1519460 04/29/2015        | Dan Onate         | 46       | 100000.00     | 04/06/2015-ELP MPIP CONTRACT DEPOSIT                 |  |  |  |  |  |
| Help                             | 1519463 05/06/2015        | Dan Onate         | 46       | 3775.00       | User Guide Sample(all types)                         |  |  |  |  |  |
| eRaider<br><mark>Sign Out</mark> | Click cash receipt number |                   |          |               |                                                      |  |  |  |  |  |

The **"Pending Approval"** cash receipt will display. To view and print the cash receipt, click on **"View Cash Receipt in PDF format"**.

| HSC Home Finance & Administration Cash Receipts                                               |                 |                            |         |                 |           |        |        |             |                     |         |         |                           |
|-----------------------------------------------------------------------------------------------|-----------------|----------------------------|---------|-----------------|-----------|--------|--------|-------------|---------------------|---------|---------|---------------------------|
| Cash Proprint 1510462                                                                         |                 |                            |         |                 |           |        |        |             |                     |         |         |                           |
|                                                                                               |                 |                            |         |                 |           |        |        |             |                     |         |         |                           |
|                                                                                               |                 |                            |         |                 |           |        |        |             |                     |         |         |                           |
|                                                                                               | DEDOCIT INF     |                            |         |                 |           |        |        |             |                     |         |         |                           |
| -READER-OVERALL DEPOSITING TOWA                                                               |                 |                            |         |                 |           |        |        |             |                     |         |         |                           |
| Is this CashReceipts receipt a reversal? U yes Is this CashReceipts receipt a correction? yes |                 |                            |         |                 |           |        |        |             |                     |         |         |                           |
| Dan Onate DEPOSIT DATE: 05/06/2015 NOTES: User Guide Samole/all ty                            |                 |                            |         |                 |           |        |        |             |                     |         |         |                           |
| Applications Development Elp Deposit Amount: 3775.00 SBS Notes:                               |                 |                            |         |                 |           |        |        |             |                     |         |         |                           |
| (313)213-4313                                                                                 | Bank C          | Code: 46 - JP Morgan       |         | Y               |           |        |        |             |                     |         |         |                           |
| ~DETAIL~LINE INFOR                                                                            | MATION~         |                            |         |                 |           |        |        |             |                     |         |         |                           |
|                                                                                               |                 |                            |         |                 |           |        |        |             |                     |         |         |                           |
| Туре                                                                                          | Subtype         | Description                | Contrac | t Billing OrigE | cp Fund   | Orgn   | Acct   | Prog Deposi | tNum PmtType        | MerchID | Amount  | Notes                     |
| Clinical Trial                                                                                | Private         | Record Clinical Trial      |         |                 | 202020    | 201111 | 550380 | 60          | Cash/Check          |         | 1500.00 | Private Clinical<br>Trial |
| Contract                                                                                      |                 | Contract Cash Receipt      | A4080   | 007             |           |        |        |             | American<br>Express | 0335    | 1500.00 |                           |
| Expense<br>Reimbursement                                                                      |                 | Rebate from vendor         |         | JA0084          | 62 101010 | 201111 | 730000 | 60          | Cash/Check          |         | 100.00  | BA Rebate                 |
| Gift                                                                                          | Private         | Record Gift Receipt        |         |                 | 202020    | 201111 | 560300 | 60          | Cash/Check          |         | 200.00  | Private Gift              |
| Other                                                                                         |                 | Misc. Income               |         |                 | 202020    | 201111 | 570004 | 60          | Cash/Check          |         | 150.00  | BA Misc.                  |
| Patient Billing                                                                               |                 | Patient Billing Revenue    | A4080   |                 | 101010    | 201111 | 520000 | 60          | Cash/Check          |         | 250.00  | BA Patient Billing        |
| Sales and Service                                                                             |                 | Sales and Services Receipt |         |                 | 101010    | 201111 | 520000 | 60          | Cash/Check          |         | 50.00   |                           |
| Sponsored Programs                                                                            | Federal<br>Govt | Record Fed Grant           |         |                 | 101010    | 201111 | 550002 | 60          | Cash/Check          |         | 25.00   | Federal Grant             |
| ~DOCUMENTS~<br>Ubladed downeets appropriate with this each respire                            |                 |                            |         |                 |           |        |        |             |                     |         |         |                           |
| Document Entry ID:                                                                            |                 |                            |         |                 |           |        |        |             |                     |         |         |                           |
| View in PDF                                                                                   | _               |                            |         |                 |           |        |        |             |                     |         |         |                           |
|                                                                                               |                 |                            |         |                 |           |        |        |             |                     |         |         |                           |

#### **Reports:**

There are five "Reports" options available to help you manage your cash receipts:

- Search Allows you to search for any cash receipt in the system regardless of status and permissions.
- **Status History** Displays a table with the status history of the cash receipt. The last status In the Status column indicates the current status.
- Approval History Displays a list of all approved and posted cash receipts that you have permission to view. You can click on the cash receipt ID to view the cash receipt details (CRs must have been approved by Student Business Services)
- Daily Approvals Provides a list of the CRs that Student Business Services has approved based on a given date.
- Intermediate Approvers Provides a list of all Intermediate Approvers.

Click on a "Reports" option to view the available reports.

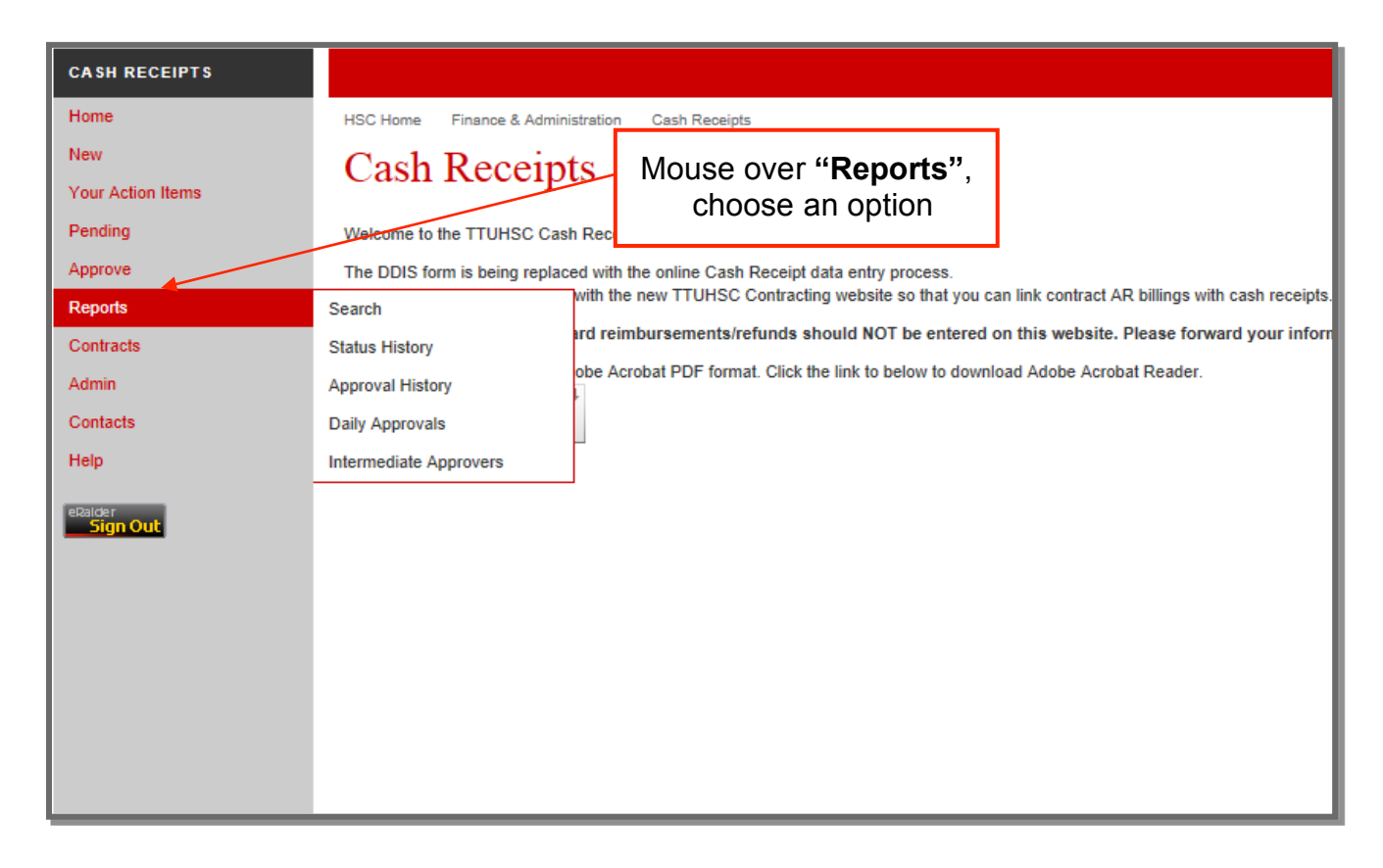

#### **Contacts:**

If you have questions about the **Cash Receipts System**, please contact Student Business Services at 915-215-5680 or email Student Business Services at <u>SBSEIp@ttuhsc.edu</u>.